Google for Education

**Google Certified Educator Exams** 

## Registering and Applying Your Voucher

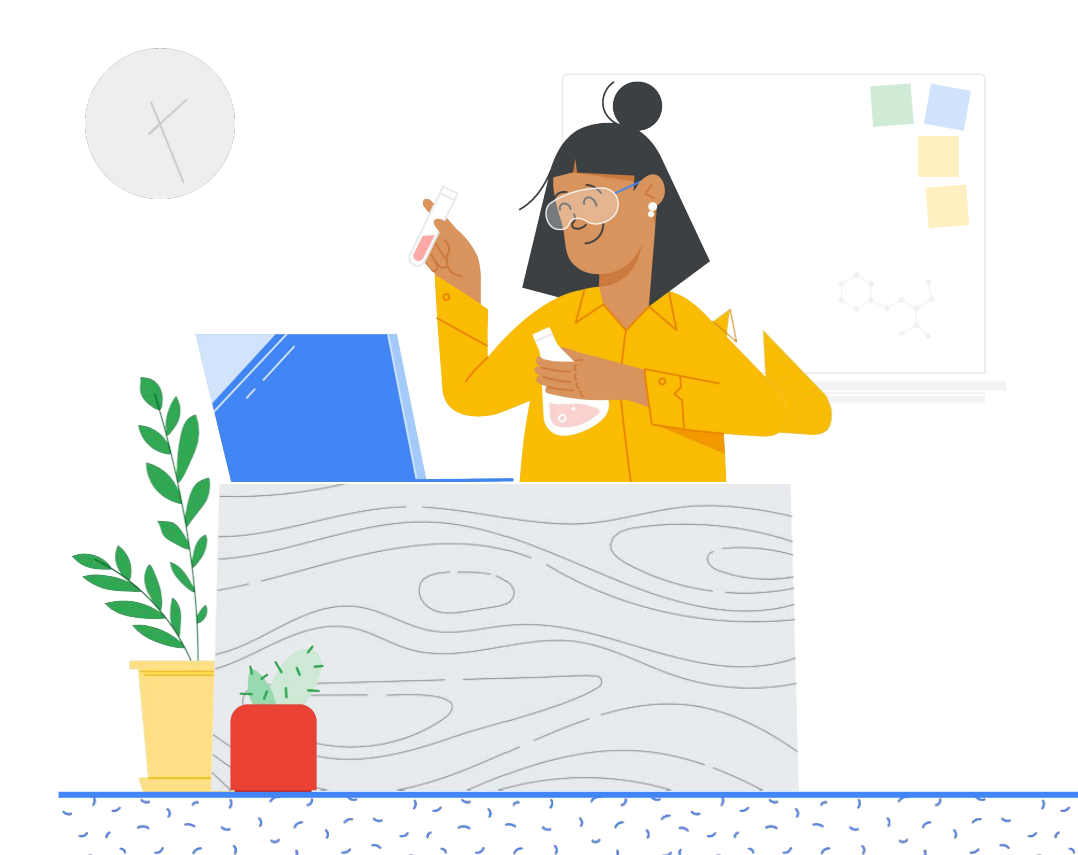

## What's inside

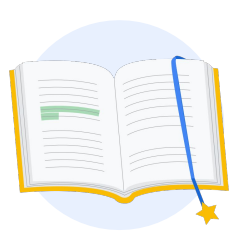

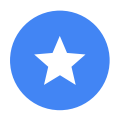

Before you begin

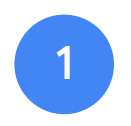

Log into your Google account

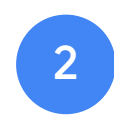

From the Teacher Center

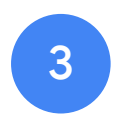

Create or access your Kryterion account

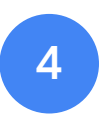

Register for an exam

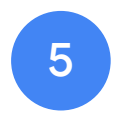

Registration Receipt

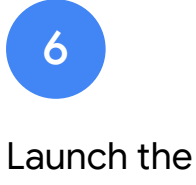

Exam

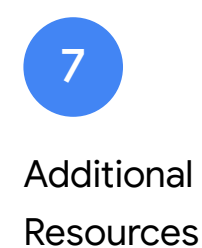

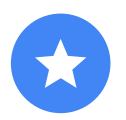

## Before you begin

You should always start from the <u>Teacher Center</u> site, even if you already have a Kryterion account.

Follow the steps in this document whether you're using a voucher or paying with a credit card.

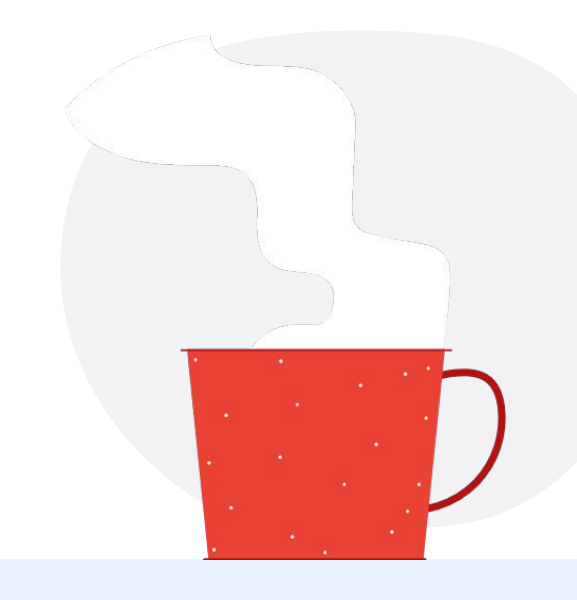

#### $\sim$

#### **Emails You Will Receive**

Once you register for the exam, you will receive emails from the email addresses listed below:

admin@myeducert.org

donotreply@webassessor.com

#### · ~

#### **Exam Terms**

Before taking the exam, you will be prompted to accept these terms. You can review them here:

Non-Disclosure Agreement

**Exam Privacy Policies** 

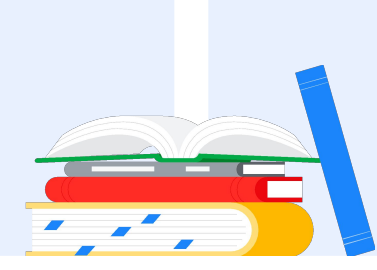

Google Certified Educator Exam Published September 1, 2021

## Log into your Google account

Make sure that you are signed into the Google account that you would like to use for your testing profile. This is the account that will be associated with your certifications.

| Sig                            | n in                                             |
|--------------------------------|--------------------------------------------------|
| Sig                            | TI III                                           |
| to continue to w               | ebassessor.com                                   |
| C Email or phone               |                                                  |
|                                |                                                  |
|                                |                                                  |
| Forgot email?                  |                                                  |
|                                |                                                  |
| To continue, Google will share | e your name, email address,<br>file picture with |
| webassessor.com.               | me picture with                                  |
|                                |                                                  |
| Create account                 | Next                                             |
|                                |                                                  |
|                                |                                                  |
|                                |                                                  |

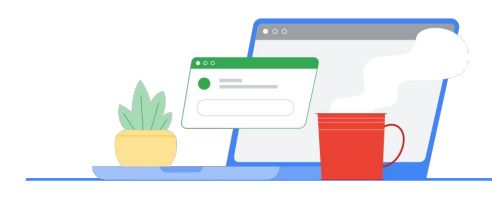

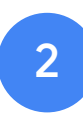

## From the Teacher Center

Start at Google's Teacher Center

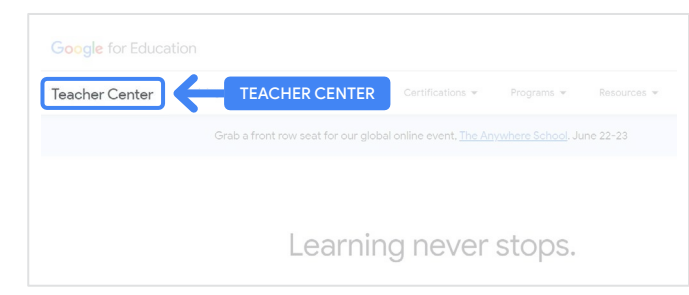

Select exam of choice by navigating to the Level 1 or Level 2 page from the 'Certifications' drop down menu.

|              | Product Guides 👻          | Certifications 👻 | Programs 👻 | Resources 👻 |
|--------------|---------------------------|------------------|------------|-------------|
| Grab a front | t row seat for our global | Overview         |            | ine 22-23   |
|              |                           | Educator Level 1 |            |             |
|              |                           | Educator Level 2 |            |             |
|              | Learning                  | JIIEVEI          | SWPS.      |             |

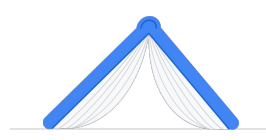

Once on the exam page, Click the blue 'Register' button

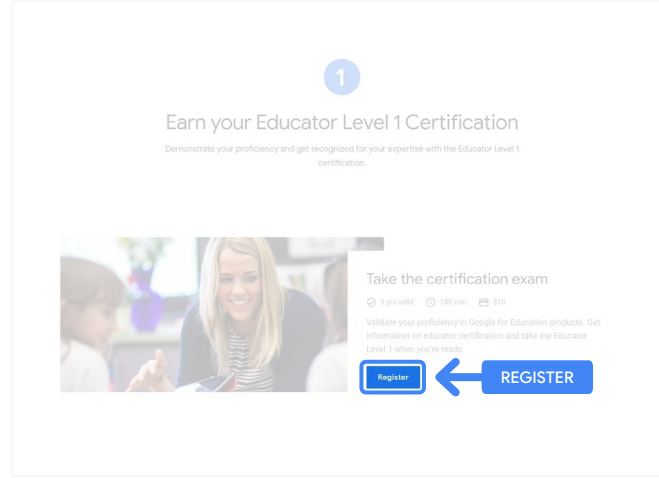

## Google Certified Educator exam access page

Click the blue button 'Select Language'.

#### Google Certified Educator exam

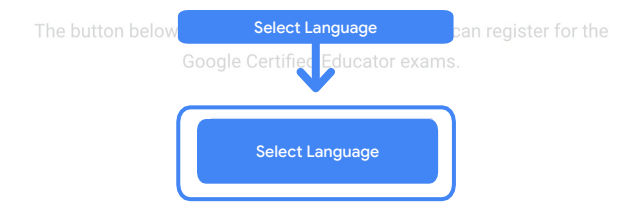

If you are using a Google Workspace for Education account and you aren't able to access link above, then please contact your domain administrator. Alternatively, you can return page while logged into a different Google account.

#### Select your exam preferred language

Click the drop down menu to select your language of choice.

Click 'Ok' to continue. This will take you to the Webassessor page to register for your exam.

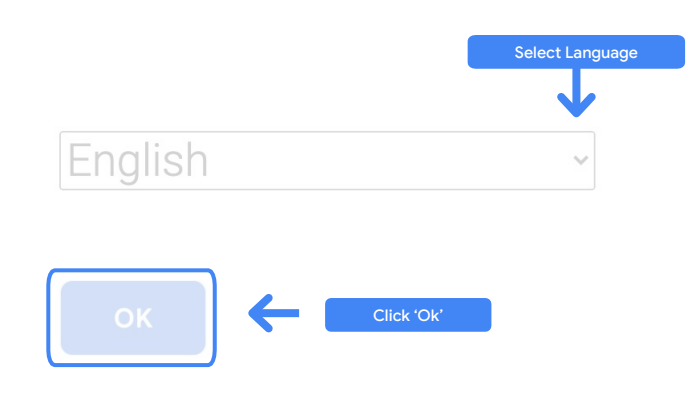

#### Can't access the registration page?

If you are using a Google Workspace for Education account and you aren't able to access the the registration page from here, there are two things you can do.

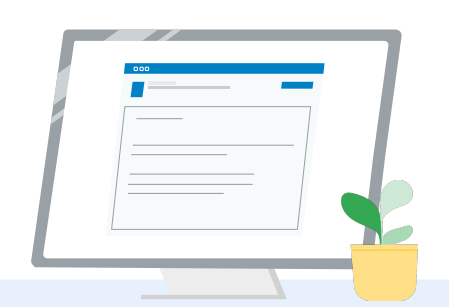

#### **Option 1**

Work with your Google Workspace for Education administrator to:

- Add you to an <u>OU that is</u> <u>classified as "Adult"</u> (18+ years old)
- Ensure those Adult OUs are also <u>opted into Additional Services</u> <u>without individual control</u>.
- For further instructions, check out this <u>step-by-step video</u> <u>tutorial</u>.

#### **Option 2**

Try another account.

 Return to the Teacher Center while logged into a different Google account, like a personal Gmail account.

Don't have another account? Create a new account.

#### Don't know who your administrator is?

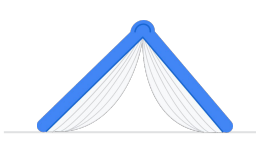

<u>Click here</u> for help with identifying who your school's Google Workspace for Education administrator is.

## Create or access your Kryterion account

If you don't have a Kryterion account, follow the steps in Path 1. If you already have a Kryterion account, upon clicking the 'Register' button from Step 2 above, you will be sent directly to Kryterion's account landing page.

| Google for Fo                                                            | lucation                                                                                                    |                                                                          |                                                     | -                                  |
|--------------------------------------------------------------------------|----------------------------------------------------------------------------------------------------|--------------------------------------------------------------------------|-----------------------------------------------------|------------------------------------|
| Certification                                                            | Exams                                                                                                    |                                                                          | By By                                               | KRITERION                          |
|                                                                          |                                                                                                    |                                                                          |                                                     |                                    |
| Login:                                                                   |                                                                                                    | 7.                                                                       |                                                     | Save Cancel                        |
|                                                                          | Must be an email address. If you'r<br>same email address you used in t                                        | e registering for an educator exa<br>he teacher center.                  | m, this must be the                                 |                                    |
| Password:                                                                | The password must be at least 8 o<br>character, one losercase character<br><u>QED (e.g., "jobellesith45")</u> | characters lovig and contain at le<br>ic, one digit, and one special cha | at one uppercase<br>racter; h[]#\$6%*&*             |                                    |
| Re-Enter Password                                                        | ļ                                                                                                    |                                                                          |                                                     |                                    |
| Legal First Name:                                                        | When taking an exam at a lesting<br>must match exactly with your nam                                          | center, the name on your two for                                         | ms of identification<br>is all identification       |                                    |
|                                                                          | must be current. Expired identific                                                                            | ation will not be accepted.                                              |                                                     |                                    |
| Legal Last Name:                                                         | [                                                                                                    | <b>-</b> .                                                               |                                                     |                                    |
| Work or School Email<br>Address:                                         | mergecontainer@gmail.com                                                                                      | ].                                                                       |                                                     |                                    |
| Primary Phone:                                                           |                                                                                                    |                                                                          |                                                     |                                    |
| Address Line 1:                                                          |                                                                                                    |                                                                          | ł                                                   |                                    |
| Address Line 2:                                                          |                                                                                                    |                                                                          |                                                     |                                    |
| City:                                                                    |                                                                                                    | ·                                                                        |                                                     |                                    |
| Province/State:                                                          | NA                                                                                                    | ~                                                                        |                                                     |                                    |
| Postal Code:                                                             | · ·                                                                                                    |                                                                          |                                                     |                                    |
| Country:                                                                 | United States                                                                                                 | ·                                                                        |                                                     |                                    |
| Custom Fields:                                                           |                                                                                                    |                                                                          |                                                     |                                    |
| Secondary Email Addr<br>email changes)                                   | ess (in case your primary                                                                                     |                                                                          |                                                     |                                    |
|                                                                          |                                                                                                    | 10                                                                       | 2.                                                  |                                    |
| Primary Relationship v                                                   | ith Google                                                                                                    | -Select- 🗸                                                               |                                                     |                                    |
| Your name as you wou<br>certificate                                      | ld like it to appear on your                                                                                  |                                                                          |                                                     |                                    |
|                                                                          |                                                                                                    | N                                                                        | 12.                                                 |                                    |
| Send me emails from t<br>team including profess<br>opportunities and our | he Google for Education<br>ional development<br>wwwsletter with the latest                                    | -Select- 💙                                                               |                                                     |                                    |
| Organization (Employe                                                    | r or School)                                                                                                  |                                                                          |                                                     |                                    |
|                                                                          |                                                                                                    |                                                                          |                                                     |                                    |
|                                                                          |                                                                                                    |                                                                          |                                                     |                                    |
|                                                                          |                                                                                                    |                                                                          |                                                     | Save Cancel                        |
| 2                                                                        |                                                                                                    |                                                                          |                                                     |                                    |
| Kryterion, I<br>our websi                                                | nc, uses cookies to track session rel<br>te. By browsing our website, you co                                  | liability, maintain session securit<br>neent to our use of cookies and   | y, and understand user i<br>ther tracking technolog | interaction with<br>ites. For more |

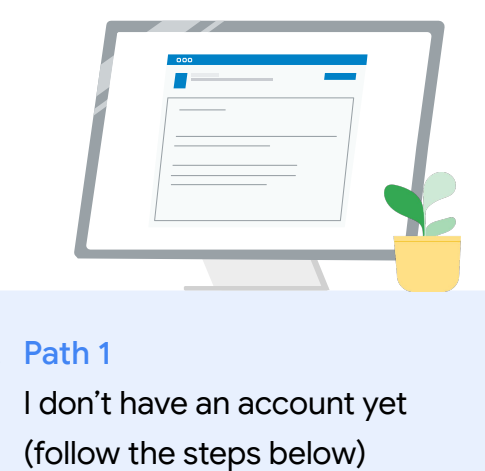

P

Path 2

I already have a Kryterion account (go to Step 4 of this doc)

#### Path 1:

#### I don't have an account yet

- Complete all the required fields in the form
- Click 'Save' when completed

#### Note:

"Work or School Email Address" will be grayed out and you will not be able to change this. If you prefer to associate your Google Edu certifications with another account, close the browser tab, log out of the account you're currently in, and start again from the Teacher Center (Step 1 on this document). Once you've completed your Kryterion profile, you will automatically navigate to Kryterion's home page.

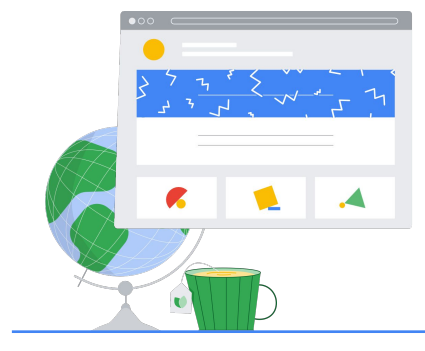

4

## Register for an exam

Click on 'Register for an Exam' from the top blue menu

Google for Education Certification Exams

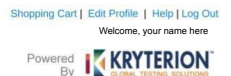

Organizations can purchase vouchers directly from Kryterion Please download and complete this form and return it to Vouchers@kryteriononline.com.

Show what you know, for educators using Google in the classroom The Google for Education certification programs are designed for individuals who want to demonstrate competency deploy administering or using Google tools in their classrooms or school systems.

ms for Educators

Google Certified Educator Level 1: This exam certifies or recertifies educators who have the fundamental skills for implementing Google for Education tools in the

Google Certified Educator Level 2: This exam certifies or recertifies educators who demonstrate advanced competency in using Google for Education tools to transfor teaching and learning in the classroom.

Trainer Skills Assessment: This exam assesses the skills necessary for trainers to deliver training on Google for Education tools. To study for the exam, please complete the <u>Trainer Course</u> in the Edu Training Center.

For EDU certification exam support please contact us via our Support Form

Kryterion, Inc. uses cookies to track session reliability, maintain session security, and understand user interaction with our website. By browsing our website, you consers to our use of cookies and other tracking technologies. For more information please see our <u>Privacy Policy</u>.

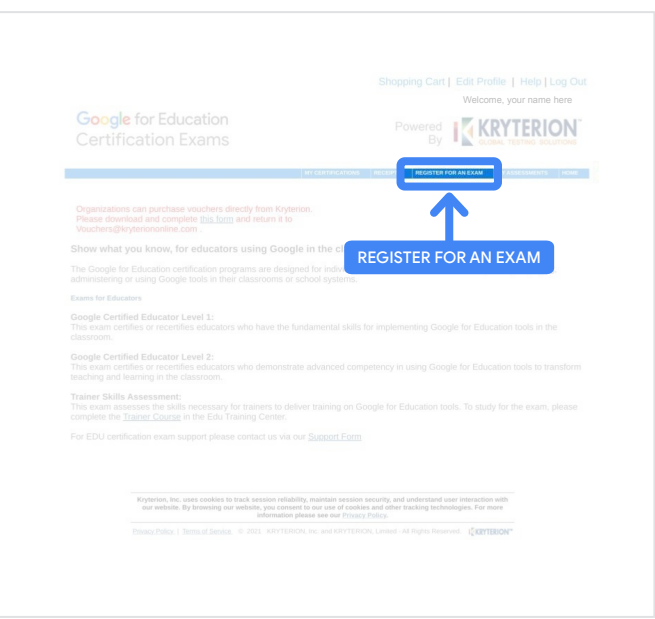

#### Select an exam from the catalog

Note:

You must click on the '+' icon to expand the catalog options

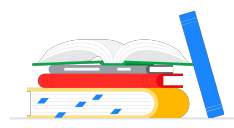

| To register for an exam, please select an exam fr  | om the list below. |
|----------------------------------------------------|--------------------|
| To register for an exam, please select an exam for | on the list below. |

Click on the blue button '**Buy Now**' next to the exam you want to purchase. This will take you to the 'Shopping Cart'

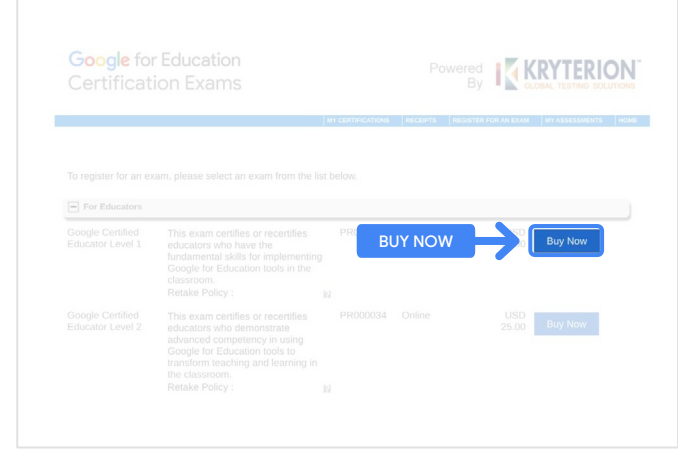

If you have a voucher, enter it in the 'Coupon/ Voucher Code' field, and click 'Submit'.

Note:

The cost will adjust to \$0 USD.

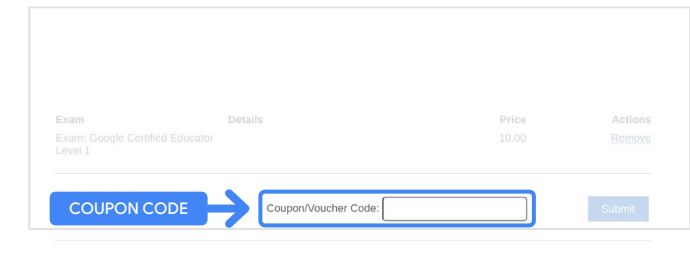

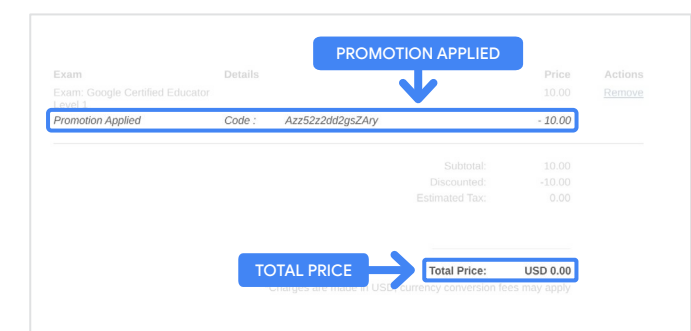

If paying with a credit card, **click on the 'Check out' button** to add your credit card payment details and then click 'Submit'.

#### Note:

Once you click 'Submit' you will be taken to a confirmation page which you can print from this screen (see image to the right). A registration receipt email will also be sent to the email address used for this account.

| Total Price: USD 1/                  | 0.00                                                                                    |
|--------------------------------------|-----------------------------------------------------------------------------------------|
| Amount:                              | USD 10.0                                                                                |
| Credit Card Number:                  | *                                                                                       |
| CVC Number:                          | (what is this?)                                                                         |
| Card Type:                           | Visa ~                                                                                  |
| Expiration Date:                     | MM v YYYY v                                                                             |
|                                      | Submit Back / Cancel                                                                    |
| Once submitted, an e-mail will be se | nt to you confirming payment and registration information for your examination session. |
|                                      |                                                                                         |

| глалк уоц т | or making your purchase.                                                                                                    |                   |                          |
|-------------|----------------------------------------------------------------------------------------------------|-------------------|--------------------------|
| An email ha | s been sent to you confirming this purchase and providing details on the ass                                                                                                    | sessment(s) purch | ased.                    |
| Candidate N | lame : Your Name here                                                                                                    |                   |                          |
|             |                                                                                                    |                   |                          |
|             |                                                                                                    |                   |                          |
|             |                                                                                                    |                   |                          |
|             |                                                                                                    |                   |                          |
| Quantity    | Item                                                                                                    | Price             | Tc                       |
| 1           | Google Certified Educator Level 1                                                                                                    | USD 10.00         | USD 10                   |
|             | Google Certified Educator Eever 1                                                                                                    |                   |                          |
|             | Applied Voucher Google Certified Educator Level 1 Voucher code here                                                                                                    |                   | -100% (USD 10.0          |
| Total Price | Applie Voucher Google Certified Educator Level 1 Voucher code here 2                                                                                                    |                   | -100% (USD 10.<br>USD 0  |
| Total Price | Applied Voucher Google Certified Educator Level 1 Voucher code here 3:                                                                                                    |                   | -100% (USD 10.<br>USD 0  |
| Total Price | Applied Voucher Google Certified Educator Level 1 Voucher code here 2:                                                                                                    |                   | -100% (USD 10.<br>USD 0  |
| Total Price | Cooperation Construction Control Construction     Cooperation     Coopera      |                   | -100% (USD 10.0<br>USD 0 |
| Total Price | c: Purchase date here c: Purchase date here cov anno 2002                                                                                                    |                   | -100% (USD 10.0          |
| Total Price | Applied Voucher Google Certified Educator Level 1 Voucher code here     Processe date here     end under a code and a code and a code and a code and a code and a code a code a cod      |                   | -100% (USD 10.)<br>USD 0 |
| Total Price | Cooline Country Country Certified Educator Level 1 Voucher code here      Purchase date here     Country Country Country                                                                                                    |                   | -100% (USD 10.)<br>USD 0 |
| Total Price | Applied Voucher Google Certified Educator Level 1 Voucher code here      Purchase date here     ov unite Loves                                                                                                    |                   | -100% (USD 10.<br>USD 0  |
| Total Price | Cooper Continue Concerne Level 1 Vexeter code here     Continue Cooper Certified Educator Level 1 Vexeter code here     Continue Cooper Certified Educator Level 1 Vexeter code here     Continue Cooper Certified Educator Level 1 Vexeter code here     Continue Cooper Certified Educator Level 1 Vexeter code here     Continue Cooper Certified Educator Level 1 Vexeter code here                                                                                                    | 1 TIN: 86-094005  | -100% (USD 10.<br>USD 0  |
| Total Price | Applied Voucher Google Certified Educator Level 1 Voucher code here e: Purchase date here work and a code to be address of the source of the source of the s | TIN: 86-0940055   | -100% (USD 10.<br>USD 0  |

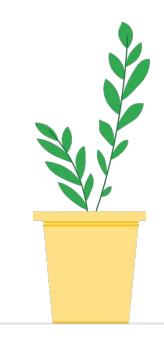

To confirm that you are registered for the exam, on the Kryterion Home page, in the blue bar at the top, **click 'My Assessments'**.

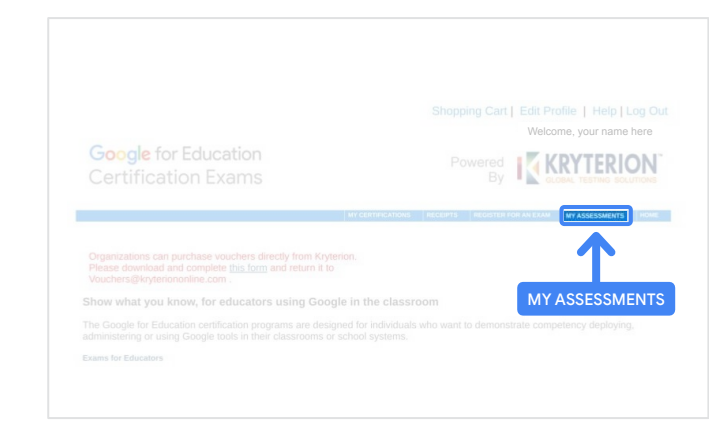

## Under Scheduled Exams, you should see the exam you just purchased.

#### Note:

The 'Launch' icon will remain a question mark. Check your email for launching the exam.

You can also see other exam(s) you have taken on this page.

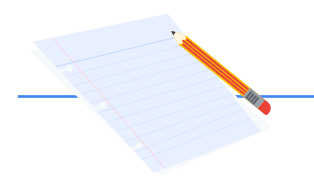

## 5

## Registration Receipt

You will receive a confirmation email that you have successfully registered for the exam.

Make sure you have added the email address <u>donotreply@webassessor.com</u> to your contacts in your Google account.

#### Note:

If you do not receive your confirmation email, check your spam folder.

| receipt for your Google Certification                                                                                                    |                                                                                                    | ø                                                                                                    | 6                                                                                                    |
|----------------------------------------------------------------------------------------------------|----------------------------------------------------------------------------------------------------|----------------------------------------------------------------------------------------------------|----------------------------------------------------------------------------------------------------|
| stessor.com                                                                                                    | 合                                                                                                    | 4                                                                                                    |                                                                                                    |
|                                                                                                    |                                                                                                    |                                                                                                    |                                                                                                    |
| cospt and confirmation that you are registered for the Google Centified Educator Level 1 exam.                                                                                                    |                                                                                                    |                                                                                                    |                                                                                                    |
| ASED EXAMS                                                                                                    |                                                                                                    |                                                                                                    |                                                                                                    |
| on-being passed to Google for exam account provisioning within Google Workspace. Once your exam account has been set up you will receive an enail letting you know that you re<br>re your exam account. Please add adminitenzed control to your contacts so that you do not miss this important enail. If you do not receive this email within 48 hours, please list of                                           | exam is ready.<br>leck your spar                                                                                                    | It car<br>In foici                                                                                                    | 153<br>er.                                                                                                    |
| e email that your exam is ready, the exam will be available for B days before it expens. Once you begin your exam: you will have 3 hours to complete it. The email hom the examt syon<br>auctions for adarting the exam. You must have the latest version of Chrome and a working velocam to take the exam. Drice your exam account is provisioned and created reschedule it.<br>dow's velocity adart Space Team. | em has your li<br>. Please conta                                                                                                    | login<br>ct us v                                                                                                    | NR:                                                                                                    |
|                                                                                                    |                                                                                                    |                                                                                                    |                                                                                                    |
| ÿ                                                                                                    |                                                                                                    |                                                                                                    |                                                                                                    |
| Price                                                                                                    |                                                                                                    |                                                                                                    |                                                                                                    |
| ocator Level 1 USD 10.00                                                                                                    |                                                                                                    |                                                                                                    |                                                                                                    |
| acator Level 1 USD -10.00                                                                                                    |                                                                                                    |                                                                                                    |                                                                                                    |
| Grand Total: USD 0.00                                                                                                    |                                                                                                    |                                                                                                    |                                                                                                    |
| ation it:                                                                                                    |                                                                                                    |                                                                                                    |                                                                                                    |
| the Webassierstor system in the future.                                                                                                    |                                                                                                    |                                                                                                    |                                                                                                    |
|                                                                                                    |                                                                                                    |                                                                                                    |                                                                                                    |
| scation Certification Team                                                                                                    |                                                                                                    |                                                                                                    |                                                                                                    |
|                                                                                                    | r reach our sug                                                                                                    | pport s                                                                                                    |                                                                                                    |
|                                                                                                    | to this email as it is automatically generated from our besting system. If you have questions please refer to https://cd.com/poetics.withgoogle.com/poetication_bap or you can | to this email as it is automatically generated from our testing system. If you have questions please refer to https://cduraningocetic.withgoogle.com/certification_lag or you can reach our su | to this ernal as it in automatically generated from our learing system. If you have questions please refer to <u>https://toducanoppertar.withgoogle.com/certification_bo</u> or you can reach our support to |

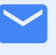

#### From:

donotreply@webassessor.com

#### Subject:

Registration receipt for your Google Certification

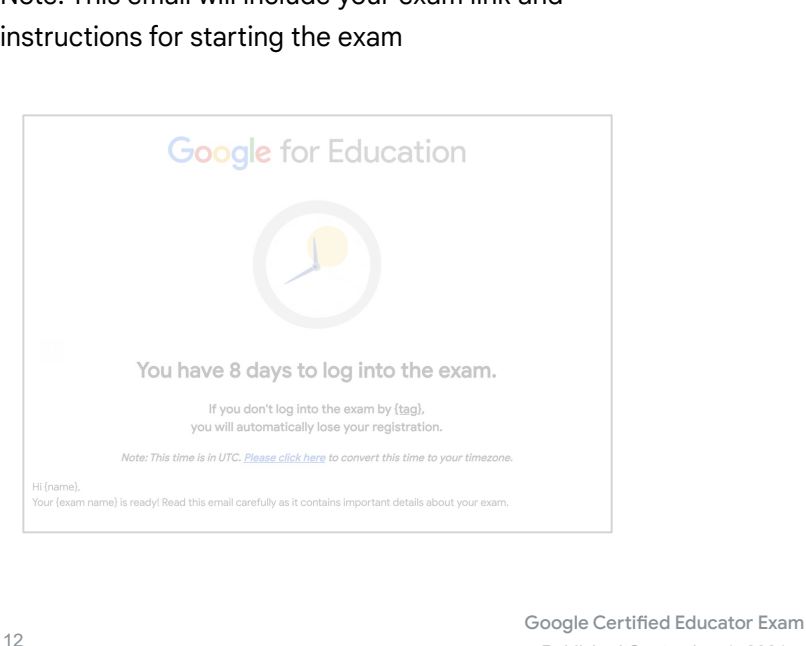

Published September 1, 2021

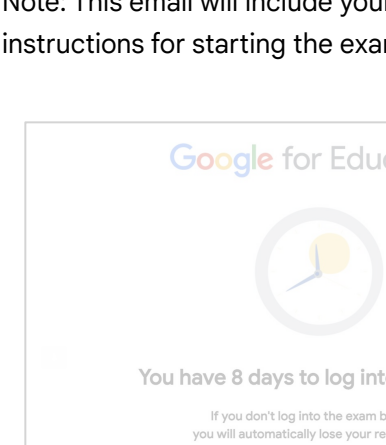

Note: This email will include your exam link and instructions for starting the exam

admin@myeducert.org

Your Google for Education

From:

Subject:

Exam is ready

**Exam Link and Instructions email** 

contacts in your Google account.

Once you receive the email that your exam is ready, the exam will be available for 8 days before it expires.

- Once you begin your exam you will have 3 hours to complete it.
- You must have the latest version of Chrome and a working webcam to take the exam.
- Once your exam account is provisioned we cannot reschedule it.

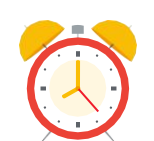

6

## Launch the Exam

Once your exam has been set up, you will receive an email letting you know that your exam is ready. It can take 24-48 hours to create your exam profile. Make sure you have added the email address admin@myeducert.org to your

# Additional Resources

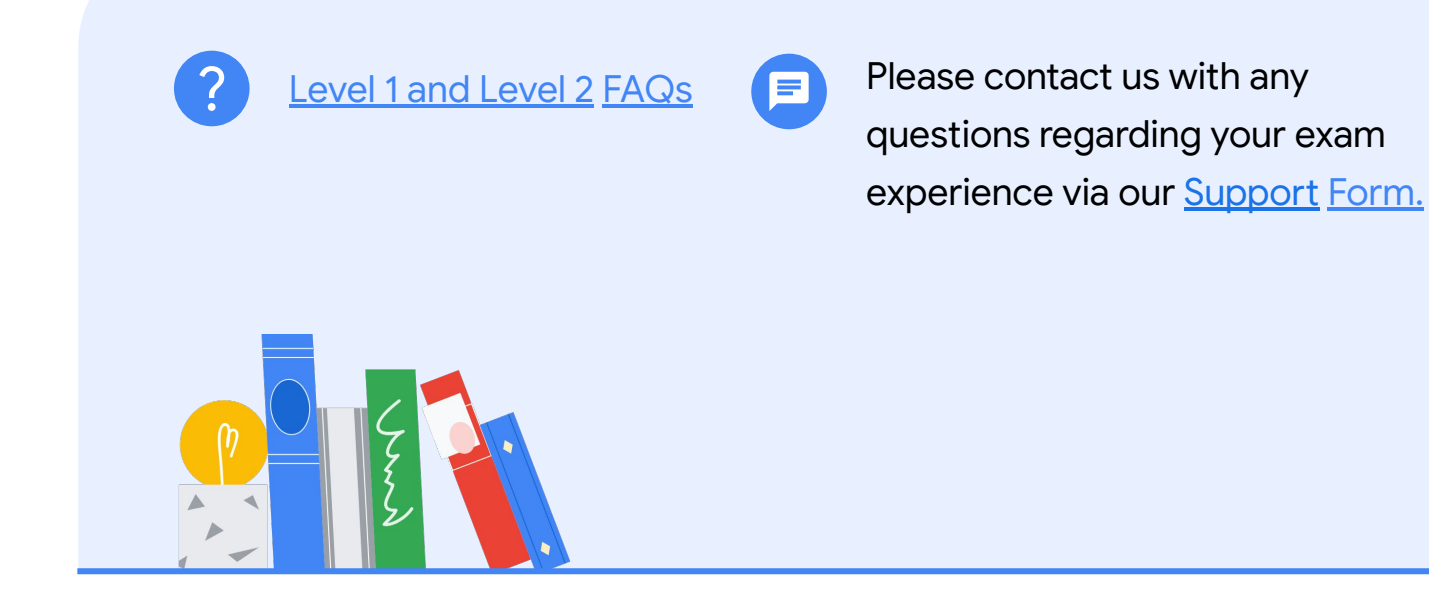